# 

#### Opis działania aplikacji eVida

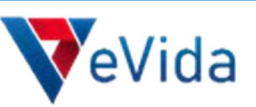

### → LOGOWANIE DO PANELU MDORADCA

Link do panelu <u>https://mdoradca.krdp.pl/</u>

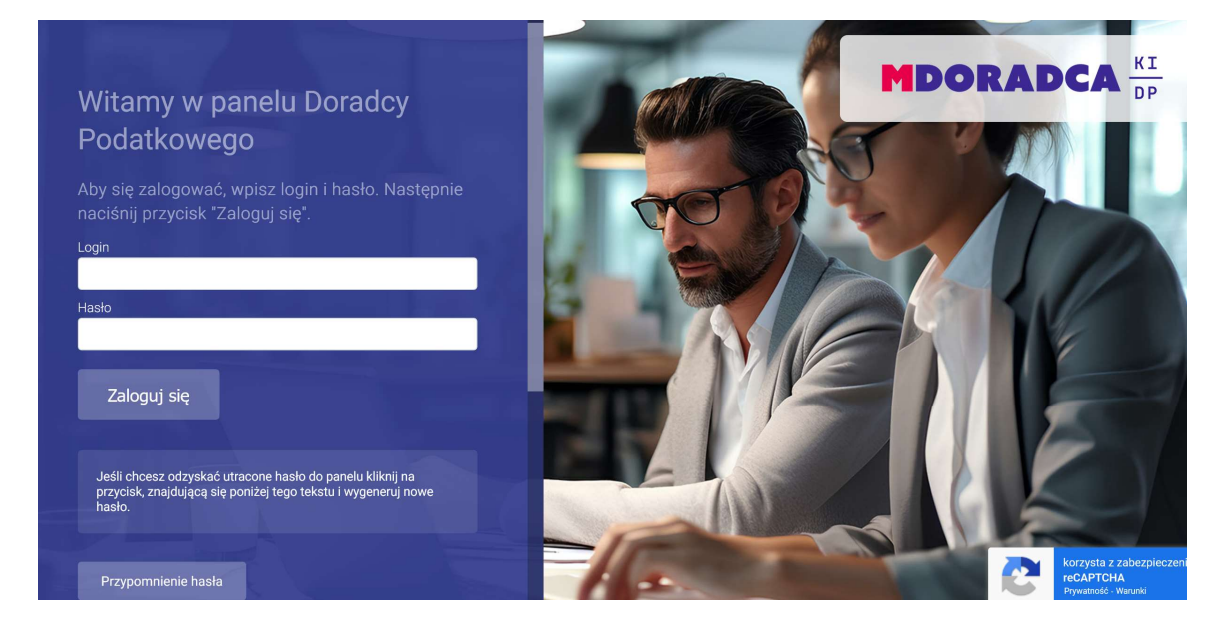

#### S Wybranie zakładki ubezpieczenia OFERTY I PROMOCJE następnie UBEZPIECZENIA

| ×        | Men       | าน                       | -   |                                   |
|----------|-----------|--------------------------|-----|-----------------------------------|
|          |           |                          |     | Ubezpieczenia                     |
| 02:58:41 | 0         | Aktualności              |     | Księgarnia Wolters                |
|          | Do        | Konto                    |     |                                   |
|          | Ð         | Wnioski i zgłoszenia     | 181 | Orlen mikroflota                  |
|          | ß         | Szkolenia                | 121 | Opieka medyczna w LUX MED         |
|          | ۵         | Pliki i wzory            | 121 | Karty sportowe FITPROFIT/FITSPORT |
|          | 3         | Płatności                | 121 | Abonamenty sportowe PZU SPORT     |
|          | Ð         | Legitymacja              |     |                                   |
|          | Ŕ         | Komunikacja              |     |                                   |
|          | 3         | Wydawnictwa i multimedia |     |                                   |
|          | <u>}+</u> | Oferty i pomocje         |     |                                   |
|          | III       | KIDP                     |     |                                   |

# 

← Wstecz

#### Przejście do systemu ubezpieczeń eVida

Ubezpieczenia

Ubezpieczenie OC doradcy podatkowego RZEJDŹ DO SYSTEMU OBSLUGI UBEZPIECZEŃ OC KLIKU TUTA Cały proces zawarcia polisy ubezpieczenia OC odbywa się elektronicznie za pomocą elektronicznego systemu do obsługi wniosków OC evida. Aby zalogować się do elektronicznego systemu obsługi wniosków eVida wystarczy wybrać powyższą opcję "PRZEJDŹ DO SYSTEMU OBSŁUGI UBEZPIECZEŃ OC". Informacje związane z obsługą Systemu mDordaca uzyskają Państwo pod numerem 693 920 680.

Informacje związane z obsługą Systemu eVida uzyskają Państwo pod numerem telefonu +48 22 470 00 12.

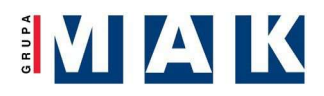

#### → PROFIL UŻYTKOWNIKA

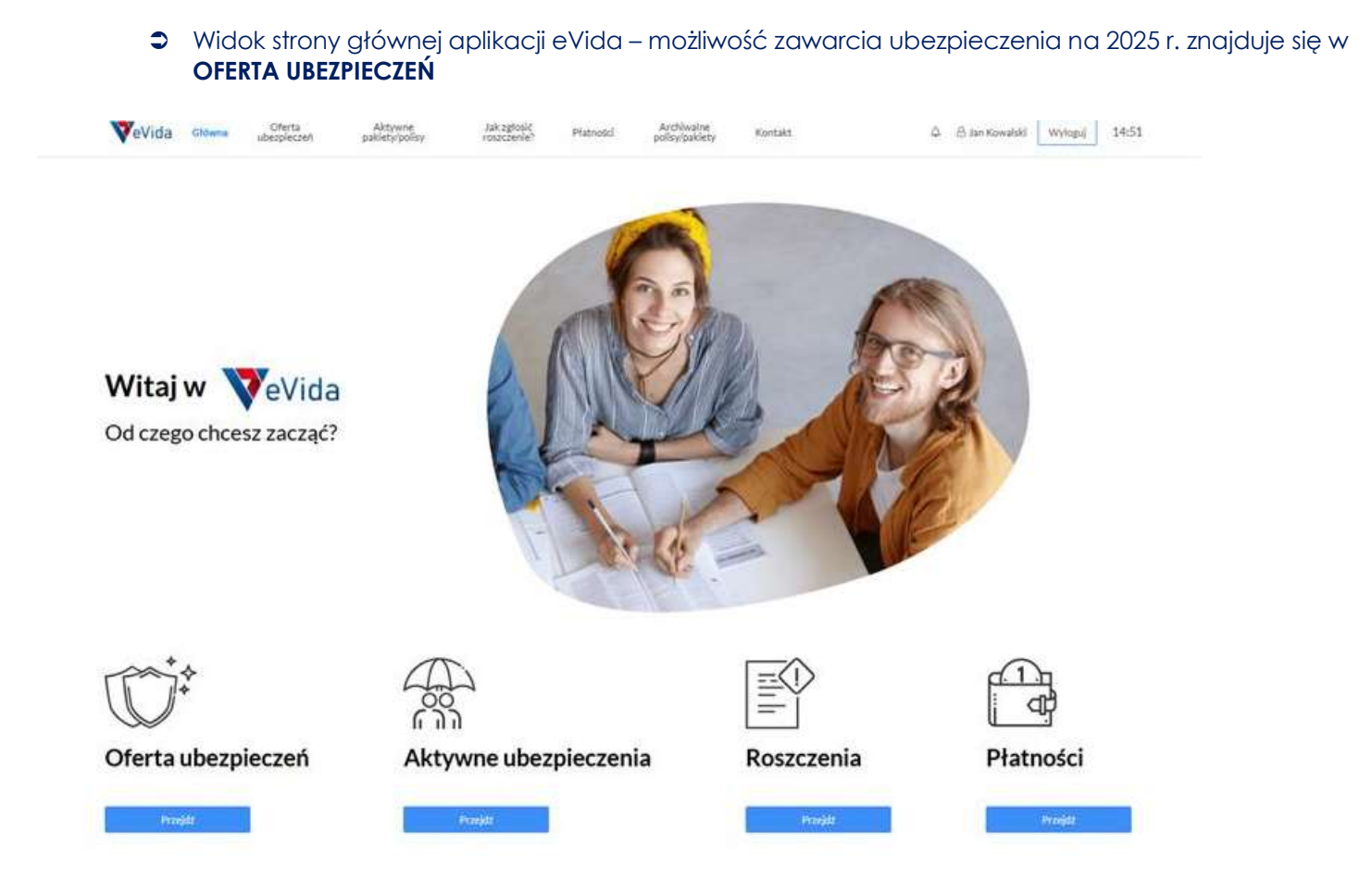

 Widok profilu z którego możemy przystąpić do określonego programu ubezpieczenia lub przejść do jego szczegółów.

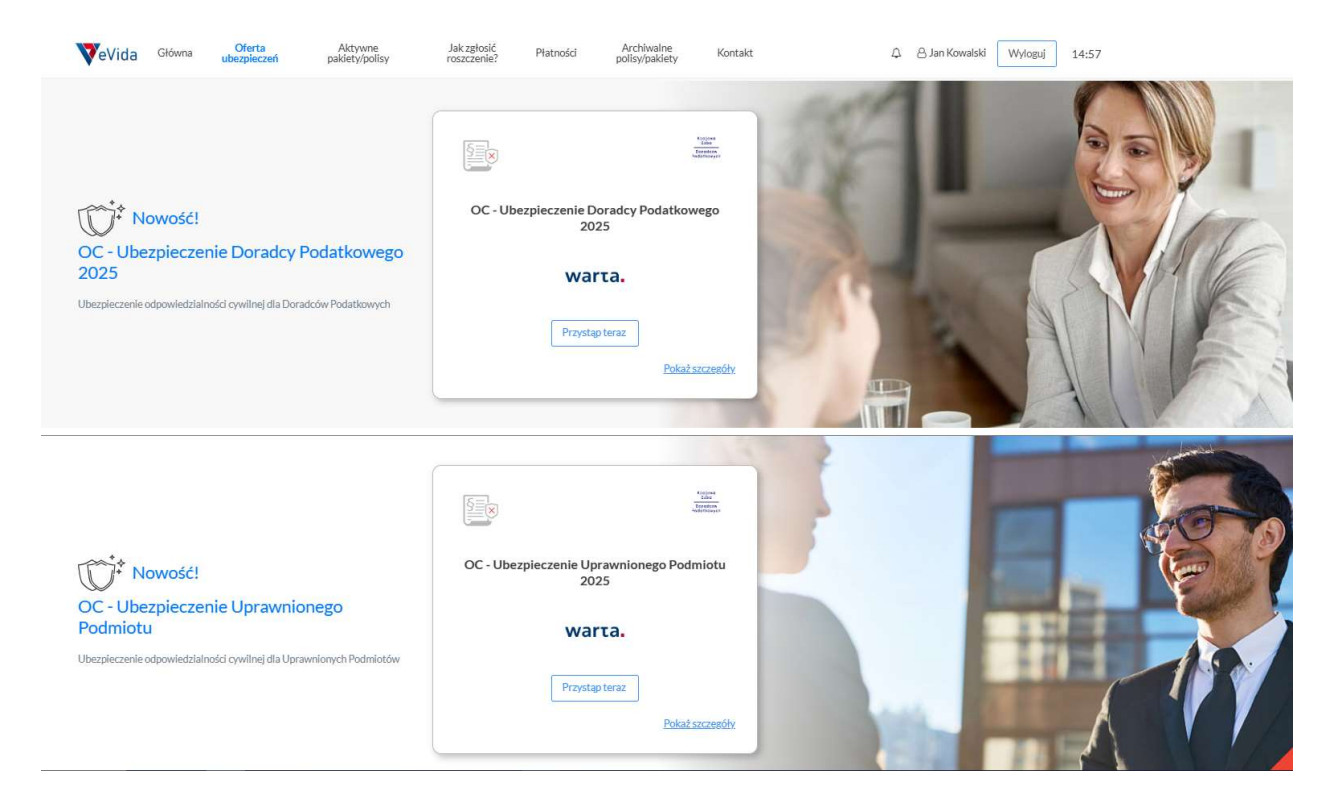

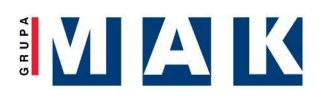

#### Szczegóły programu w których znajdziemy komplet dokumentów związanych z ubezpieczeniem oraz niezbędnymi dokumentami do pobrania

| Moje ubezpieczenia     | Jak zgłosić roszczenie? | Płatności                                | Archiwalne polisy/pakiety                                      | Kontakt                                                                                                    |                                                                                                    | 🖉 & Jan Kowalski 🛛 Wylog                                                                                       |
|------------------------|-------------------------|------------------------------------------|----------------------------------------------------------------|----------------------------------------------------------------------------------------------------|----------------------------------------------------------------------------------------------------|----------------------------------------------------------------------------------------------------|
|                        |                         | warta.                                   | OC - Ubezpieczenie                                             | Doradcy Podatkowego                                                                                                    |                                                                                                    |                                                                                                    |
|                        |                         |                                          |                                                                |                                                                                                    |                                                                                                    | Dokumenty programu                                                                                             |
|                        | 5                       |                                          |                                                                |                                                                                                    |                                                                                                    | Klauzula informacyjna o administrator.                                                                         |
|                        |                         |                                          |                                                                |                                                                                                    |                                                                                                    | Pełnomocnictwo                                                                                                 |
| Te                     |                         |                                          |                                                                |                                                                                                    |                                                                                                    | Klauzula informacyjna o dystrybutorze                                                                          |
|                        |                         |                                          |                                                                |                                                                                                    |                                                                                                    | IPID                                                                                                    |
|                        |                         |                                          | Przysta                                                        |                                                                                                    |                                                                                                    |                                                                                                    |
|                        |                         |                                          |                                                                |                                                                                                    |                                                                                                    |                                                                                                    |
|                        |                         |                                          |                                                                |                                                                                                    |                                                                                                    |                                                                                                    |
| Pokaž wszystkie progra | amy/pakiety             |                                          |                                                                |                                                                                                    |                                                                                                    | 🔳 Zmień widok                                                                                                  |
|                        | Moje ubezpieczenia      | Mojeubezpieczenia Jak zgłość roszczenie? | Moje ubezpieczenia Jak zgłośić roszczenie? Płatności<br>warta. | Moje ubezpieczenia Jak zgłośić roszczenie? Płatności Archiwalne polisy/pakiety<br>warta. OC - Ubezpieczenie<br>warta coc - Ubezpieczenie | Moje ubezpieczenia       Jak zgłosić roszczenie?       Płatnóśći       Archiwalne polisy/pakiety       Kontakt | Moje ubezpieczenia       Jak zgłośić roszczenie?       Płatnóśći       Archiwalne polisy/pakiety       Kontakt |

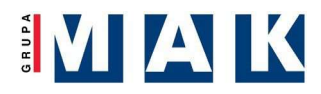

### → ZŁOŻENIE WNIOSKU

- W kilku prostych i intuicyjnych krokach należy wypełnić formularz zgłoszeniowy
- Aplikacja weryfikuje na bieżąco prawidłowość zgłoszenia

|                                                                                                    |                                                                                                    | warta. OC - Ub                                                                                                    | bezpieczenie Doradcy Podatkow                                                                                                    | ego                                                                                                    |                                                                                                    |                                                                                                    |                                                                                                    |                                                                                                    |                                                                                                    |                                                                                                    |
|----------------------------------------------------------------------------------------------------|----------------------------------------------------------------------------------------------------|----------------------------------------------------------------------------------------------------|----------------------------------------------------------------------------------------------------|----------------------------------------------------------------------------------------------------|----------------------------------------------------------------------------------------------------|----------------------------------------------------------------------------------------------------|----------------------------------------------------------------------------------------------------|----------------------------------------------------------------------------------------------------|----------------------------------------------------------------------------------------------------|----------------------------------------------------------------------------------------------------|
|                                                                                                    |                                                                                                    |                                                                                                    |                                                                                                    |                                                                                                    |                                                                                                    |                                                                                                    |                                                                                                    |                                                                                                    |                                                                                                    |                                                                                                    |
|                                                                                                    |                                                                                                    | crowe Grents<br>smacle wariant                                                                                                    | twybor bane Oswadc<br>zgody                                                                                                    | 2enia i Podsumowanie                                                                                                    |                                                                                                    |                                                                                                    |                                                                                                    |                                                                                                    |                                                                                                    |                                                                                                    |
|                                                                                                    | Pobierz niezb                                                                                                    | ędne dokumenty                                                                                                    | Klauzule                                                                                                    |                                                                                                    |                                                                                                    |                                                                                                    |                                                                                                    |                                                                                                    |                                                                                                    |                                                                                                    |
| 1<br>1<br>1<br>1<br>1<br>1<br>1<br>1<br>1<br>1<br>1<br>1<br>1<br>1<br>1<br>1<br>1<br>1<br>1                                                                                                    | Na tym etapie platfori<br>odpowiedzialności cywili<br>wynika z przepisów ust<br>rozpoczęcie procesu zaw<br>objęcia ochroną ubezpi<br>skontaktować ję z ager<br>el.22 470 00 12: e-mail:                                                                                                    | ma umożliwia załoj<br>nej (OC) podmiotów<br>awy o doradztwie p<br>arcia umowy. W przy<br>eczeniową innego ry<br>ntem ubezpieczeniow                                                                                                    | gowanemu doradcy wyłącznie za<br>wykonujących doradztwo podatkow<br>podatkowym z dnia 5 lipca 1996<br>wyadku braku zainteresowania tym j<br>zyzka ubezpieczeniowego należy i<br>wym MAK Serwis Ubezpieczeniow                                                                                                    | warcie umowy ubezpiec<br>ve, którego obowiązek zav<br>r. i w kolejnym kroku ni<br>produktem lub zaintereso<br>opuścić platforme (eVID/<br>y                                                                                                    | zenia<br>varcia<br>istąpi<br>wania<br>V) lub<br>warta.                                                                                                    | OC - Ubezpied                                                                                                    | zenie Dora                                                                                                    | dcy Podatkowego                                                                                                    |                                                                                                    |                                                                                                    |
|                                                                                                    | Wymagane zgody                                                                                                    |                                                                                                    |                                                                                                    | Warunki                                                                                                    | Kluczowe                                                                                                    | Otertal wohler                                                                                                    |                                                                                                    |                                                                                                    | Podsumowanie                                                                                                    |                                                                                                    |
| -                                                                                                    | Tranagane zgody                                                                                                    |                                                                                                    |                                                                                                    |                                                                                                    | informacje                                                                                                    | wariantu/pakiet.                                                                                                    |                                                                                                    | zgody                                                                                                    |                                                                                                    |                                                                                                    |
|                                                                                                    | Wyrażam zgodę na przetwarz:<br>ubezpieczenia przez administr                                                                                                    | anie moich danych osobowy<br>atora danych osobowych, w                                                                                                    | ych podanych w trakcie analizy potrzeb oraz w p<br>v celu przedstawienia mi propozycji umowy ube                                                                                                    | zp                                                                                                    |                                                                                                    | 3                                                                                                    |                                                                                                    |                                                                                                    |                                                                                                    |                                                                                                    |
|                                                                                                    |                                                                                                    |                                                                                                    |                                                                                                    |                                                                                                    |                                                                                                    | Kluczov                                                                                                    | ve informa                                                                                                    | acje                                                                                                    |                                                                                                    |                                                                                                    |
|                                                                                                    |                                                                                                    |                                                                                                    |                                                                                                    |                                                                                                    |                                                                                                    |                                                                                                    |                                                                                                    |                                                                                                    |                                                                                                    |                                                                                                    |
|                                                                                                    | Wyrażam zgodę na otrzymywa<br>wiadomości elektroniczne (SM                                                                                                    | anie od administratora dany<br>IS/MMS).                                                                                                    | ych osobowych informacji handlowo-marketing                                                                                                    | ov Początek okresu ub                                                                                                    | ezpieczenia:                                                                                                    |                                                                                                    |                                                                                                    | RRRR-MM-DD                                                                                                    |                                                                                                    | <u> </u>                                                                                                    |
|                                                                                                    |                                                                                                    |                                                                                                    |                                                                                                    | Koniec okresu ubez                                                                                                    | pieczenia:                                                                                                    |                                                                                                    |                                                                                                    | RRRR-MM-DD                                                                                                    |                                                                                                    | 1                                                                                                    |
|                                                                                                    |                                                                                                    |                                                                                                    |                                                                                                    | Liczba lat pozostaw                                                                                                    | ania w ubezpieczeniu:                                                                                                    |                                                                                                    |                                                                                                    | Liczba lat pozostawania                                                                                                    | a w ubezpieczeniu                                                                                                    | *                                                                                                    |
|                                                                                                    | Wyrażam zgodę na otrzymywa<br>połoczonie złocowe (rozmowa                                                                                                    | anie od administratora dany<br>tolotoniczno)                                                                                                    | ych osobowych informacji handlowo-marketing                                                                                                    | Liczba lat pozostaw                                                                                                    | ania w ubezpieczeniu w rama                                                                                                    | ach Umowy Generaln                                                                                                    | ej z KIDP:                                                                                                    | Liczba lat pozostawania                                                                                                    | a w ubezpieczeniu w                                                                                                    |                                                                                                    |
|                                                                                                    |                                                                                                    |                                                                                                    |                                                                                                    | Liczba szkód w ciąg                                                                                                    | u ostatnich trzech lat:                                                                                                    |                                                                                                    |                                                                                                    | Liczba szkód w ciągu os                                                                                                    | statnich trzech lat                                                                                                    |                                                                                                    |
|                                                                                                    |                                                                                                    |                                                                                                    |                                                                                                    | Liczba szkód z "Ube                                                                                                    | zpieczenia Odpowiedzialnoś                                                                                                    | ci Karno - Skarbowej                                                                                                    | 8.<br>(*                                                                                                    | Liczba szkód z "Ubezpie                                                                                                    | eczenia Odpowiedzi                                                                                                    | *                                                                                                    |
|                                                                                                    |                                                                                                    |                                                                                                    |                                                                                                    | Warlant ubezpiecze                                                                                                    | enia:                                                                                                    |                                                                                                    |                                                                                                    | Wariant ubezpieczenia                                                                                                    |                                                                                                    | ٠                                                                                                    |
|                                                                                                    |                                                                                                    |                                                                                                    |                                                                                                    | Region:                                                                                                    |                                                                                                    |                                                                                                    |                                                                                                    | Region                                                                                                    |                                                                                                    | ×                                                                                                    |
| Imię:"<br>Nazwisko:"                                                                                                    | JAN<br>KOWALSKI                                                                                                    | obowe l'adresowe ubezpieczon<br>Dane osobov                                                                                                    | nigo<br>we i adresowe ubezpieczonego<br>Adres e-malt*<br>Numer telefonu konstkowego*                                                                                                    | 123456789                                                                                                    |                                                                                                    | warta. (                                                                                                    | DC - Ubezpieczer                                                                                                    | ile Doradcy Podatkowego                                                                                                    |                                                                                                    |                                                                                                    |
| lmię:*<br>Nazwisko:*<br>Obywatelstwa:*                                                                                                    | JAN<br>KOWALSKI<br>Polska                                                                                                    | obowe i adresowe ubezpieczon<br>Dane osobov                                                                                                    | Mego<br>we i adresowe ubezpieczonego<br>Adres-malt*<br>Numerkietonu konskilowego*<br>Adres konspondercyjny:<br>Kod spoctony*                                                                                                    | 121456709                                                                                                    | Werendd                                                                                                    | warta. (<br>Klucrowe<br>Kinomacje<br>2                                                                                                    | Oferta i wyśce<br>wariantu płakicu<br>3                                                                                                    | tie Doradcy Podatkowego<br>Dave Ostelokcenia I<br>zgoły<br>3 6 5                                                                                                    | Podumovatic:                                                                                                    |                                                                                                    |
| Imig."<br>Nazwisko:"<br>Obywatelstwo."<br>Data urodzenia:"                                                                                                    | AAN<br>KOWALSRI<br>Polda<br>1952-06-20                                                                                                    | obowe i adresowe ubezpieczon<br>Dane osobov                                                                                                    | nego<br>we i adresowe ubezpieczonego<br>Adres e malk*<br>Numer tricfonu kondrikowego?<br>Adres konegondencyjny:<br>Kod spoctowy*<br>Miejkowsóż*                                                                                                    | 123456789                                                                                                    | Wernfil                                                                                                    | warta. (<br>Informaçie<br>2                                                                                                    | OC - Ubezpieczer<br>Oferta i wybór<br>warianturjadietu<br>3<br>Oświadczee                                                                                                    | ile Doradcy Podatkowego<br>Dme Otiniodcenia I<br>remi<br>ina i zgody                                                                                                    | Pidumenie:                                                                                                    |                                                                                                    |
| Imię*<br>Nazwisko:*<br>Obywsteistwo*<br>Data wrodzenia*<br>Ubezpieczający/ Pracodau<br>Numerwalau doradoy*                                                                                                    | JAN<br>KOWALSKI<br>Polska<br>III 1952-06-20<br>WKK* MAKSU<br>2777777                                                                                                    | obowe l'atresone ubsopleccor                                                                                                    | Me i adresowe ubezpieczonego<br>Adres e-malt*<br>Nemer telefonu konkrionega*<br>Adres korespondercyjny:<br>Ked socetowy*<br>Miejscruotc*<br>Pocta*                                                                                                    | 123456789                                                                                                    | Vienski<br>1 —                                                                                                    | warta. (<br>Kluczowe<br>Informacje<br>2<br>Proszę zapo.                                                                                                    | Oferta i wybóc<br>wariantu/pakietu<br>3<br>Oświadcze<br>mać się i zaakceptow                                                                                                    | hle Doradcy Podatkowego<br>Dine Othiodcurris i<br>2000 5<br>100 5<br>100 1200 2004 100 100 100 100 100 100 100 100 100                                                                                                    | Patamania<br>6                                                                                                    |                                                                                                    |
| lmię"<br>Natwicko."<br>Obywsteistwo."<br>Data urodzenia:"<br>Ubezpieczający / Pacodau<br>Numer wpisu doradcy."                                                                                                    | JAN<br>KOWALSO<br>Polska<br>C 1952-06-20<br>wr.c.*<br>AAK.SJ                                                                                                    | obowe ladnesowe ubezpieczon                                                                                                    | Mee i adresowe ubezpieczonego<br>Adresemat*<br>Neset telefona konkrisowega*<br>Adres korespondencyby:<br>Kod sociony*<br>Miejscowsck*<br>Pocita*<br>Ufica*                                                                                                    | 123456789                                                                                                    | Werstel<br>Ofwiadczenia<br>Oświadczenia<br>Oświadczenia                                                                                                    | warta. (<br>Kharawe<br>istoraneje<br>2<br>Prosrę zapo.<br>przedstawił niej jake wymaga                                                                                                    | OC - Ubezpieczer<br>waterturybałceu<br>3 – – – – – – – – – – – – – – – – – – –                                                                                                    | lie Doradcy Podatkowego<br>Dine Osiedownia i<br>zeoła<br>d <u>o 5</u><br>nia i zgody<br>ać ponilza zgody i oświadczenia<br>rokat ukrzikczeniow, OC - ukrzikrz                                                                                                    | Fodomennik<br><u>6</u>                                                                                                    | åym 2 %                                                                                                    |
| Imię"<br>Nazwisko."<br>Obywztelstwo."<br>Dzta urodzenia:<br>Ubezpieczający / Pracodan<br>Numer wpisu doradcy:                                                                                                    | AAN<br>KOWALSIG<br>Poliska<br>@ 1952-06-20<br>wcg.*<br>MAKSU<br>77777777                                                                                                    | obowe i safesowe ubezpieczon<br>Dane osobov                                                                                                    | Mei adresowe ubezpieczonego<br>Adres-malt*<br>Numerkietonu konskiowego*<br>Adres konspondercyjny:<br>Kod socitony*<br>Mejscowsćc*<br>Pocita*<br>Ulica*                                                                                                    | 123454789                                                                                                    | Warmki                                                                                                    | varta (<br>Kluczwe<br>Informacje<br>2                                                                                                    | DC - Ubezpieczer<br>Ofersi indež<br>instruttubate<br>Oświadcze<br>Na jotrzeły wieszie<br>Na jotrzeły wieszie<br>za jotrzeły wieszie<br>za jotrzeły wieszie<br>za jotrzeły wieszie                                                                                                    | ile Doradcy Podatkowego<br>Dme Osiokecnis i<br>and zgody<br>nia i zgody<br>ać ponizar zgody i okładczania<br>rokát i okładczania<br>rokát i okładczania                                                                                                    | Polanamenia<br>-<br>-<br>-<br>-<br>-<br>-<br>-<br>-<br>-<br>-                                                                                                    | dym zw<br>DC -<br>Ia<br>Nia 5 Rp                                                                                                    |
| Imig"<br>Nazviško."<br>Objvažkistvo."<br>Data urodzenia."<br>Ubeznieczający / Pracoda<br>Namer wpisu doradoy."                                                                                                    | JAN<br>KOWALSIG<br>Polda<br>1552-06-20<br>MAKSJ<br>77777777                                                                                                    | obowe lathesone ubszpieczan<br>Dane osobov                                                                                                    | Nego<br>we i adresowe ubezpieczonego<br>Adres - mal*<br>Numer ktefonu konskiowego*<br>Adres konspondencyty:<br>Kod socstowy*<br>Niejscowsta*<br>Pocta*<br>Ulica*                                                                                                    | 123454799                                                                                                    | Waruski<br>3 —<br>Divisidacrenia<br>Odvistacrenia<br>Odvistacrenia se gest obscaleceniowy (r<br>Userstearenia frozialar) Politatowy (r<br>obscalectationia) do yoke (PC) position                                                                                                    | varta. (<br>kikcowe<br>isternacje<br>2<br>prostotavil na jako wynaga<br>emerijal obioladane, trwynaga<br>emerijal obioladane, trwynaga<br>emerijal                                                                                                    | OC - Ubezpieczer<br>Oferta iwyóż<br>wiestatytytek<br>Oferta iwyóż<br>wiestatytek<br>Oferta iwyóż<br>Oferta iwyóż<br>O | Ne Doradcy Podatkowego<br>Dme Odeladczelia i<br>2000 0<br>1000 0<br>1000 0<br>00000000 | Policements<br>-  C                                                                                                    | dym zw<br>DC -<br>Ia<br>Nia 5 Ip                                                                                                    |
| lmig"<br>Nazviska"<br>Obywstelstwo"<br>Deta urodzenia"<br>Ubeznieczający / Pracoda<br>Numer wpisu doradcy"                                                                                                    | AAN<br>KOWALSKI<br>Polala<br>1952-06-20<br>MAKSU<br>27777777                                                                                                    | obowe i artesowe ubezpieczen<br>Dane osobov                                                                                                    | Nego<br>we i adresowe ubezpieczonego<br>Adres e malt*<br>Numer tricfonu kondriowego.*<br>Adres konsponderczjiy:<br>Kod pocatow.*<br>Pocata*<br>Ulica.*<br>Numer budynku.*<br>Namer budynku.*                                                                                                    | 123456789                                                                                                    | Verendi                                                                                                    | warta. (<br>Kłaczowe<br>informacje<br>2<br>Proszę zapo:<br>Proszę zapo:<br>zakowato i do kłaci kronowa<br>zakowatoko i do kłaci kronowa<br>zakowatoko i do kłaci kronowa<br>zakowatoko i do kłaci kronowa<br>zakowatoko i do kłaci kronowa<br>zakowatoko i do kłaci kronowa<br>zakowatoko i do kłaci kronowa<br>zakowatoko i do kłaci kronowa<br>zakowatoko i do kłaci kronowa<br>zakowatoko i do kłaci kronowa<br>zakowatoko i do kłaci kronowa<br>zakowatoko i do kronowa je u do kronowa<br>zakowatoko i do kronowa je u do kronowa je u do kronowa<br>zakowatoko i do kronowa je u do kronowa je u do kronowa<br>zakowatoko i do kronowa je u do kronowa je u                                                                                                    | DC - Ubezpieczer<br>Oferta iwyód<br>order takate<br>3<br>Oferta iwyód<br>3<br>Oferta iwyód<br>0<br>Oferta iwyód<br>0<br>0<br>0<br>0<br>0<br>0<br>0<br>0<br>0<br>0<br>0<br>0<br>0           | tie Doradcy Podatkowego<br>Dre Osiwiałczeńsi<br>Dre Osiwiałczeńsi<br>Dre Osiwiałczeńsi<br>Dre Osiwiałczeński<br>Drez Osiwiałczeński<br>Drez Drez Starzych i dwiałczenia<br>solat doralnacenia w okracy z dela<br>osiwiał doralnacenia w okracy z dela<br>podatkowego za odkoryczać za przeziskie ust<br>ym, o którym mowa w art. 5 ustary z dela                                                                                                    | Podaromensis<br>                                                                                                    | dym z w<br>DC -<br>la<br>NIE<br>Dezplect                                                                                                    |
| Imig"<br>Nazviska,"<br>Obywatelstwo"<br>Data wodcenia"<br>Ubezpiecnijacy / Pracodan<br>Numer wpisu doradcy."                                                                                                    | AAN<br>KOWALSO<br>Polska<br>2152:06:20<br>WK2* MAKSU<br>27777777                                                                                                    | obowe i adressove ubezpieczan<br>Danie osobov                                                                                                    | Mei adresowe ubezpieczonego<br>Adres e-mail.*<br>Numer teictoru konskriowego.*<br>Adres konspondencyjny:<br>Kod pocetow.*<br>Miejkowość.*<br>Poceta.*<br>Uka.*<br>Numer budysku.*<br>Numer iolalu:                                                                                                    | 123456789                                                                                                    | Verenti<br>Oversidezenia<br>Odersidezenia<br>Szeporatelenek elektrologi<br>zeporatelenek elektrologi<br>zeporatelenek elektrologi<br>oderselektrifiked overhiej OCI paeles<br>Wyrsiam zgodę na przekazenie eli az ter                                                                                                    | warta. (<br><u>Recover</u><br>2<br>Proseg zaper<br>Proseg zaper<br>produktowi i mijalis vyvnaga<br>zakowarke mokalkazan, tev voo<br>zakowarke mokalkazan, tev voo<br>zakowarke m                                                                                                    | DC - Ubezpieczer<br>Orsta i wołości<br>Golf - Oswarzywa<br>Oświadcze<br>Oświadcze<br>Wali łotrzeły w desale<br>postałowe, którego d<br>odakcie ubezpieczenkow                                                                                                    | tie Doradcy Podatkowego<br>Dere Oslodokania I<br>Control Carlos I<br>Sector State I<br>Sector State I                                                                                                    | Pedanements<br>=                                                                                                    | dym zw<br>DC -<br>la<br>NIE<br>NIE<br>NIE                                                                                                    |
| Imię"<br>Nazviska:"<br>Obywatelstwo"<br>Data urodzenia"<br>Ubezpieczający / Pracodaw<br>Numer wpisu doradny:"<br>*- Pole obowiązkowe                                                                                                    | MAKSU<br>77777777                                                                                                    | obowe i adressowe ubezpieczenie Do                                                                                                    | Mee i adresowe ubezpieczonego<br>Adresemat*<br>Numer teictonu konórkowego*<br>Adres konspondencyjny:<br>Kod pocetowy*<br>Miejkowość*<br>Poceta*<br>Ufcz*<br>Numer budysłuź*<br>Numer budysłuź*                                                                                                    | 123456789                                                                                                    | Vermid<br>Question and the second second secon    | warts. (<br><u>Naccove</u><br><u>Prosece</u><br><u>2</u><br><u>Prosece</u> zapor<br><u>produktoril ni jalis vyvnga</u><br><u>stakwarto 6 mokalizani, tes vo<br/>zakowarto konkolikatani, tes vo<br/>zakowarto konkolikatani, tes vo<br/>zakowarto konk</u>                                                                                                    | DC - Ubezpieczer<br>Oferia iwyódy<br>celeficia iwyódy<br>C - Ubezpieczeń<br>C - Oswadzy<br>O Swiadcze<br>wsztół j zakregło<br>wsztół j zakregło<br>podstawy stała do spiecze<br>podstawy stała do spiecze<br>oswadzie i wysty<br>oswadzie i wysty<br>oswadzi                                                                                                    | Ile Doradcy Podatkowego<br>Drec Oslovácznik I<br>Drec Oslovácznik I<br>Drec Oslovácznik I<br>Drec Oslovácznik I<br>Drec Oslováczne I<br>Drec Oslováczne I<br>Dre                                                                                                    | Pedacements<br>Tech Darador (Poddisowag) <sup>44</sup> Hali<br>e o proz poddi Scheddramaly <sup>44</sup> Hali<br>e proz poddi Scheddramaly <sup>44</sup><br>tayo o doradznik spoddi kowyn c d<br>a 15 grudelu 2017 s. o dyrchyburji dd<br>Uthergieczeft Reassburgt "WATL                                                                                                    | dym zw<br>DC -<br>Ia<br>NIE<br>NIE<br>Xr Spół                                                                                                    |
| Imig"<br>Nazvisko,"<br>Obywatelstvo"<br>Data urodzenia"<br>Ubezpiecniący / Pracodan<br>Numer wpisu doradcy."<br>*- Pole obowiązkowe<br>Warunki                                                                                                    | MAR 30<br>77777777<br>Warta, OC<br>Kluczowe C                                                                                                    | obowe i adressowe ubezpieczenie<br>Dane osobov                                                                                                    | Mee i adresowe ubezpieczonego<br>Adres e-mait*<br>Numer telefonu konskriowega*<br>Adres konspondencyjny:<br>Kod pocatow*<br>Meljicowstc*<br>Pocata*<br>Ufca*<br>Numer budystur*<br>Numer budystur*                                                                                                    | 123456789                                                                                                    | Verentil    Verentil                                                                                                    | warts. (<br><u>Receive</u><br>2<br>Prese zape<br>Prese zape<br>predictavil Hijäš vyvaga<br>zakovate do náčkatov<br>zakovate do náčkatov<br>zakovate do ná                                                                                                    | DC - Ubezpieczer<br>Orsta i wyółce<br>G                                                                                                    | ie Doradcy Podatkowego<br>Dec Oslobalcovel<br>Dec Oslobalcovel<br>in a zgody<br>sz podze zgody i okładczenia<br>wołat deceleraciów wykla z przebiew ud<br>wyklat deceleraciów wykla z przebiew ud<br>ewiszkalkowego area de keyrychi z raz<br>woład z deceleraciów wykla z przebiew ud<br>ewiszka zwarch wykla z przebiew ud<br>ewiszka zwarch wykla z przebiew ud<br>ewiszka zwarch wykla z przebiew ud<br>ewiszka z warch wykla z przebiew ud<br>ewiszka z warch wykla z prz                                                                                                    | Polanomenia<br>- 6<br>- 6<br>                                                                                                    | dym z w<br>DC -<br>la<br>NiE<br>NIE<br>Ar Spół<br>rstuguj:                                                                                                    |
| Inig"<br>Nazvisko"<br>Obyvatelstvo"<br>Data urođenia"<br>Ubezpiezający / Pracodan<br>Numer upisu doradcy:*<br>*- Pele obpuelszkowe<br>Warunki                                                                                                    | Varta. OC                                                                                                    | Dane osobov                                                                                                    | Me i adresowe ubezpieczonego<br>Adresomati*<br>Numer telefonu konkriowega*<br>Adresomati*<br>Meljecowsta*<br>Pocsta*<br>Uica*<br>Vuerer budynku*<br>Numer iokalu:<br>Doradcy Podatkowego<br>Odoviadczenia I Podsumov                                                                                                    | 123456789                                                                                                    | Vierandi                                                                                                    | VMTEL (<br>Records)<br>(2)<br>Prosec zapo<br>Prosec zapo<br>Prosec zapo<br>Records (2)<br>Prosec zapo<br>Prosec zapo<br>Prosec zapo<br>Records (2)<br>Prosec zapo<br>Records (2)<br>Prosec za                                                                                                    | CC - Ubezpieczer<br>Otrat inyół<br>Contractor<br>Otrat inyół<br>Ostractor<br>Ostractor                                                                                                    | bie Doradcy Podatkowego<br>Date:                                                                                                    | Polanowski<br>Polanowski<br>prozonal (Sovadov Polatikowag <sup>114</sup> kala)<br>prozonal (Sovadov Polatikowag <sup>114</sup> kala)<br>prozonal (Sovadov Polatikowag <sup>114</sup> kala)<br>prozonal (Sovadov Polatikowag <sup>114</sup> kala)<br>staro o dorađenik (Sovadov Polatikowag <sup>114</sup> kala)<br>a 55 grudnik 2017 s. o dystryburgi do<br>Ubegleczel i Reaskinski (Vokat<br>tetr)<br>Ubegleczel i Reaskinski (Vokat<br>tetr)                                                                                                    | dym z w<br>DC -<br>la<br>sla 5 lipc<br>NIE<br>NIE<br>NIE                                                                                                    |
| Inig" Nazvisko;" Objvaztistvo;" Dataurodzenia;" Ubezpieczający/Pracodar Numervepisudorado;" *- Pole obovigzkowe Warunki 1                                                                                                    | Varres OC<br>Mucrowe<br>2<br>Mucrowe<br>2<br>2<br>2<br>2<br>2<br>2<br>2<br>2<br>2<br>2<br>2<br>2<br>2                                                                                                    | bowe i afresowe ukrylecze<br>Dane osobov<br>Dane osobov<br>dowe i afresowe ukrylecze<br>Dane osobov<br>dowe i afresowe ukrylecze<br>dowe i afresowe ukrylecze<br>dowe i a                                                                                                    | mee<br>we i adresowe ubezpieczonego<br>Adresemat*<br>Nearer telefona konstriancega*<br>Adresemat*<br>Nearer telefona konstriancega*<br>Adresemat*<br>Nearer telefona konstriancega*<br>Meljecowstc*<br>Poeta*<br>Utex*<br>Nearer tolafut:<br>oradcy Podatkowego<br>Oswiałczeniał<br>5 6<br>6<br>6<br>0<br>6<br>0<br>0                                                                                                    | 123454799                                                                                                    | Warushi<br>3<br>                                                                                                    | varta. (<br>klaczowe<br>isouracje<br>2<br>Prosrę zapo-<br>przedstawi mi jaka wymag<br>a dokowi konających doradzie<br>wodym notsiku internacji o pr<br>wodym notsiku internacji o pr<br>przedstawi za okrawiany do konaj<br>przedstawi za okrawiany do konaj<br>przedstawi za okrawiany do konaj<br>przedstawi za okrawiany do konaj<br>przedstawi za okrawiany do konaj<br>przedstawi za okrawiany do konaj<br>k Administratora danych osob<br>tormacjani dotyczącymi przest                                                                                                    | DC - Ubezpieczer<br>Otrais wyóś<br>3<br><b>Oświadcze</b><br>Mis potrzeły w desige<br>na starka de je zakezpiskow<br>Mis potrzeły w desige<br>spasiatowa którzy obe<br>odukcie ubezpieczeńkow<br>dodacie ubezpieczeńkow<br>owych zastały desigene<br>warzania danych noukow                                                                                                    | Ile Doradcy Podatkowego<br>Dme Odsidocenia I<br>3 6<br>1 6<br>1 6<br>1 7<br>1 7<br>1 7<br>1 7<br>1 7<br>1 7<br>1 7<br>1 7                                                                                                    | Policemenesis<br>anih Doradov Polatiowego" w kala<br>ar proz produkti dezglecanismu<br>prozostanuj (unovy dezglecani<br>prozostanuj (unovy dezglecani<br>prozostanuj (unovy dezglecani<br>strateglecani)<br>a 15 grudnia 2017 s. o dystrybucji ul<br>dezglecani (hazaduraci) "NAKT<br>dezglecani (hazaduraci) "NAKT<br>dezglecani (hazaduraci) "NAKT<br>dezglecani (hazaduraci) "NAKT<br>dezglecani (hazaduraci) "NAKT<br>dezglecani (hazaduraci) "NAKT<br>dezglecani (hazaduraci)" (hazaduraci) "NAKT<br>dezglecani (hazaduraci)" (hazaduraci) "NAKT<br>dezglecani (hazaduraci)" (hazaduraci)" (haz                                                                                                    | dym zw<br>DC -<br>Sila 5 lipc<br>NIE<br>X* Spółł<br>NIE<br>NIE                                                                                                    |
| Inig"<br>Nazviska"<br>Obyustelstvor<br>Ubezpieczajecy / Praceda<br>Numer vojsku doradoy"<br>*- Pole obovelazkowe<br>Warunki                                                                                                    | Warta OC<br>Kluczowa<br>22 - C                                                                                                    | - Ubezpieczenie Do<br>Hetziwybór<br>3 - 4<br>Podsumowa<br>aj śę z jego podsumowałem                                                                                                    | nego<br>we i adresowe ubezpieczonego<br>Adres e mal*<br>Numer trickinu kondriowego*<br>Adres konegondencyjy:<br>Kod spoctow*<br>Pocta*<br>Ufca*<br>Numer budynku*<br>Numer budynku*<br>Numer budyn   | 123456789                                                                                                    | Verendi   Verendi     Verendi                                                                                                    | warta. (<br>Klaczowe<br>Informacie<br>Proze zapow<br>Proze zapow<br>Proze zapow<br>przedkiawił mi jala wymaga-<br>macjął obniała wymaga-<br>macjął obniała wymaga-<br>przedkiawił mi jala wymaga-<br>zapowe obniała wymaga-<br>zapowe obniała wymaga-<br>wałym nodzitku informacji o prze-<br>kadmi karatow utokawa obniała<br>przedkiałacie postęki<br>przedkiałacie o postęki<br>zaprzedkiazaji dotyczących przet<br>torowacjani dotyczących przet-<br>torowacjani dotyczących przet-<br>zeni zapowech u obezpieczenia d                                                                                                    | DC - Ubezpieczer<br>Otrzie indysłe<br>Commentational<br>Commentational<br>Ostracze<br>Mile potrzeku adreskie<br>podstracze<br>podstracze<br>odukcie ubezpieczeńkow<br>którego d<br>dukcie ubezpieczeńkow<br>takrego d<br>dukcie ubezpieczeńkow<br>starzy do starzy dukceno<br>warzania danych osobon<br>warzania danych osobon<br>warzania danych osobon                                                                                                    | ie Doradcy Podatkowego<br>Dec Osisidazenia i<br>Osisidazenia i<br>Osisidazenia i<br>Osisidazenia i<br>Osisidazenia i<br>na i zgody i oliviadazenia<br>modat ukepinczelow, /OC - Ukepinc<br>oroganizac zgody i oliviadazenia<br>modat ukepinczelow, /OC - Ukepinc<br>oroganizac zgody i oliviadazenia<br>modat ukepinczelow, /OC - Ukepinc<br>modat ukepinczelow, /OC - Ukepinc<br>modat ukepinc<br>modat ukepinczelow, /OC - Ukepinc<br>modat u                                                                                                    | Polanomenia<br>anika Donado y Polatilowega <sup>n</sup> w kala<br>an przez produkt ukrzyficzeniony z<br>stary o donad tryke polatikowym c dr<br>a 15 produk 2017 r. o kystychowy i dr<br>ukrzynie zakokonych przez Wartę i krzy<br>wych nakokonych przez Wartę i krzy                                                                                                    | dym zw<br>DC -<br>ias 5 lip<br>NIE<br>NIE<br>NIE<br>NIE                                                                                                    |
| Inig" Nazviska" Obywatelstvo" Data urodzenia* Ubezpieczajecy / Pracodan Numer vojsku doradcy* *- Pole obowiązkowe Warunki ① Przec                                                                                                    | Variataly                                                                                                    | okowe i adresowe ukrzyleczenie<br>Dane osobov<br>- Ubezpieczenie Do<br>Krcta iwybór<br>3 0<br>Podsumowa<br>aj dę z jego podwarowanier<br>2 odruj                                                                                                    | Me i adresowe ubezpieczonego<br>Adresemat*<br>Numer trictionu konórkowego*<br>Adresemat*<br>Numer trictionu konórkowego*<br>Miejscowste*<br>Pocta*<br>Ufcz*<br>Numer kudysku*<br>Numer kudysku*      | 123456789                                                                                                    | Verendi  Verendi  Verendi  Verendi  Verendi  Colucidatorani, test descriptionatives  Colucidatorani, test descriptionatives  Colucidatorani, test descriptionatives  Verendini descriptionatives  Verendini descriptionatives  Verendini descriptionatives  Verendini descriptionatives  Concludatorani, de segrenduzente informati  Oncludatorani, de segrenduzente informati  Verendini descriptionatives  Verendini descriptionatives  Verendini descriptionativ      | warta. (<br>Naccow<br>Naccow<br>Microwell<br>Process capes<br>Process capes<br>providential and any megany<br>adverse without providential<br>adverse without providential<br>adverse without providential<br>providential adverse any metal<br>providential adverse adverse adverse<br>adverse without providential<br>providential adverse adverse adverse<br>adverse without providential<br>providential adverse adverse adverse<br>providential adverse adverse adverse adverse<br>providential adverse adverse adverse adverse<br>providential adverse adverse adverse adverse<br>providential adverse adverse adverse adverse<br>providential adverse adverse adverse adverse<br>providential adverse adverse adverse adverse adverse<br>providential adverse adverse adver                                                                                                    | DC - Ubezpieczer<br>Oferia inyódzi<br>COSURACZE<br>OSVIACZE<br>MOSVIACZE<br>MOSVIACZE                                                                                                    | be Doradcy Podatkowego<br>Dee<br>Statistics<br>and a sport of statistics<br>and a sport of statistics<br>and positize approximation of statistics<br>and positize approximation                                                                                                    | Pedanmennis<br>-                                                                                                    | dym z vs<br>DC -<br>la<br>Via S lipe<br>NIE<br>NIE<br>NIE<br>NIE                                                                                                    |
| Inig" Nazviska," Obywatelstwa" Obywatelstwa" Ubezpieczający / Pracodan Namer wpisu doradzy,* *- Pole obowiązkawe Warunki ① Przec Dodatkowe pakiety, Pajująci Harvakawa.**                                                                                                    | Varta. OC<br>Kluczowe<br>d zatwierdzeniem wniosku zapazar<br>Vvartay polskawienau                                                                                                    | - Ubezpieczenie Do<br>Mertaiwybór<br>3 — d<br>Podsumowa<br>aj dę zjego podworowałer<br>2 jego podworowałer<br>2 jego podworo                                                                                                    | mee<br>we i adresowe ubezpieczonego<br>Adres e-mait*<br>Numer telefonu konskriowega*<br>Adres konspondencyjny:<br>Kod spostowy*<br>Mejscowstc*<br>Pocita*<br>Ufca*<br>Numer todynku*<br>Numer todynku*<br>Numer todynku*<br>Numer todut:<br>Doradcy Podatkowego<br>Odsviadczeniai Podsumov<br>ancie<br>no raz sprawid poprawność wprowastranych dany<br>e osoby ubezpieczonej / uprawnionej<br>NI KOWALISTI                                                                                                    | 123456789                                                                                                    | Verentil  Verentil  Verent      | warts. (<br><u>Necesse</u> )                                                                                                    | DC - Ubezpieczer<br>Ofstaistwyber<br>G                                                                                                    | lie Doradcy Podatkowego<br>Dec Oslovatkowego<br>1 Oslovatkowego<br>nia i zgody<br>sz podzeszych jedwiadczenia<br>wokół ukcelenstwych zakowych i okwyste za<br>wokół ukcelenstwych z przechowat<br>wyka zakowego w zakowego w zakowego<br>wyka zakowego w zakowego w zakowego<br>wyka zakowego w zakowego w zakowego<br>wych przez Warty:                                                                                                    | Petersmensk<br>- (5)<br>enersk Deusdor Profetierwag of what<br>repreze produkt deugefesenterer<br>repreze produkt deugefesenterer<br>repreze produkt deugefesenterer<br>tanyo deustatnike podationym d<br>- 435 grudelu 2017 s. o. dytryburgi i<br>Udengelesent i Researker zuf Verkrgi i serp<br>men bedoknych preze Verkrgi i serp                                                                                                    | dym zw<br>200 -<br>la<br>sia 5 lipc<br>szeplecz<br>szeplecz<br>sze |
| Inig"<br>Narvisko"<br>Otsuvotesis*<br>Utezpieczięcy / Produk<br>Namer wpisu doradcy*<br>*- Pole obowiązkowe<br>Warunki<br>1<br>Przec<br>Dodatkowe pakiety<br>Małkat / Polozkie                                                                                                    | Varta. OC<br>Varta OC<br>Varta                                                 | - Ubezpieczenie Dze  - Ubezpieczenie Dze  - ubezpieczenie Dze  - ubezpieczenie Dze - ubezpieczenie Dze - ubezpieczenie Dze - ubezpieczenie Dze - ubezpieczenie Dze - ubezpieczenie Dze - ubezpieczenie Dze - ubezpieczenie                                                                                                    | mee<br>we i adresowe ubezpieczonego<br>Adres e-malt*<br>Numer telefona konkrionega*<br>Adres konegondencyjny:<br>Ked socetory*<br>Meljiconotc*<br>Pocta*<br>Uica*<br>Uica*<br>Uica*<br>Numer todynku*<br>Numer todynku | 123456789                                                                                                    | Viennell  Viennell  Viennell  Orkinkatzen, is apert ukrasijscarsformy  Construktionen sig z prastnikatowich praktiker og som og som og       | Varta (<br>Records)<br>(2)<br>Proces zapo<br>Proces zapo<br>Proces Proces Proces Proces Proces Proces Proces Proces Proces Proces                                                                                                    | DC - Ubezpieczer<br>Otrais inydyże<br>Otrais inydyże<br>Otrais inydyże<br>Otrais inydyże<br>Otrais inydyże<br>Otrais inydyże<br>Otrais i wydzie<br>Otrais i wydzie<br>otrais i wydzie<br>otrais i wy                                                                                                    | tie Doradcy Podatkowego<br>Dere: Production of the second second se                                                                                                    | Polanomenia<br>ani-A Dendo (Polationega) - kali<br>ani-A Dendo (Polationega) - kali<br>ani-A Dendo (Polationega) -                                                                                                    | dym zw<br>DC -<br>la<br>lia 5 lips<br>NIE<br>xX Spoll<br>NIE<br>NIE<br>NIE                                                                                                    |
| Inig"<br>Narvisko"<br>Otsuvotestavo"<br>Data urodzenia*<br>Utezpieczajęcy / Pacodan<br>Numer upisu doradcy*<br>*- Pele obowiązkowe<br>Warunki<br>10<br>Przec<br>Dodatkowe pakietyz<br>Pakiet Użezpieczenie f<br>WARUMAT POOSTAWA                                                                                                    | Varta. OC<br>Varta C<br>Vartataty<br>Polska<br>Warta C<br>Vartaty<br>Vartaty<br>Polska<br>Vartaty<br>Polska<br>Vartaty<br>Vartaty<br>Polska<br>Vartaty<br>Polska<br>Vartaty<br>Vartaty<br>Polska<br>Vartaty<br>Polska<br>Vartaty<br>Polska<br>Vartaty<br>Polska<br>Vartaty<br>Polska<br>Vartaty<br>Polska<br>Vartaty<br>Polska<br>Vartaty<br>Vartaty<br>Polska<br>Vartaty<br>Vartaty<br>Var | Dane osobov<br>Dane osobov<br>- Ubezpieczenie Doc<br>Treta inykletu<br>3 — 4<br>Podsumowa<br>aj śę zjego podsumowanier<br>2 edytuj Dan<br>54,00 zł 0,000 zł 1000                                                                                                    | mee<br>we i adresswe ubezpieczonego<br>Adres = malt*<br>Numer teidelmu konkrikowega*<br>Adres konegondencyky:<br>Ked socitory*<br>Meljacowsta*<br>Pocita*<br>Uica*<br>Uica*<br>Uica*<br>Numer bodynku*<br>Numer bodynku*<br>Numer bodynk | 123456789<br>□ Drakuloy<br>□ Drakuloy<br>wanie<br>ch                                                                                                    | Veranti<br>Veranti<br>Veranti<br>Orkeidazan, ia egent eksepisezerilezer<br>verzeilezerilezerile | VARTEL (<br>Records)<br>(2)<br>Prese zapo<br>Prese zapo<br>Prese zapo<br>rendaj fotovistaj kaj kontektor<br>se voj<br>se devento do noti kontektor<br>se voj<br>se devento do noti kontektor<br>voj voj kontektor<br>se devento do noti kontektor<br>se devento do noti kontektor<br>zapose de la se se ostale de la se se ostale<br>se devento do noti kontektor<br>se de la se se oscila de la se se ostale de la se se oscila de la se ostale de la se ostale de la se osta                                                                                                    | DC - Ubezpieczer<br>Cente i wołów<br>3                                                                                                    | bie Doradcy Podatkowego<br>Dore<br>2000 - 2000 - 2000                                                                                                    | Polanomenis<br>= 6<br>anis Dorado y Polatikowagi * kali<br>anis dorado y Polatikowagi * kali<br>a 15 grudnik 2017 r. o dytrzłowaj (k<br>4.15 grudnik 2017 r. o dytrzłowaj (k<br>4.15 grudnik 2017 r.                                                                                                    | dym z w<br>DC -<br>la<br>is 5 Bisc<br>NIE<br>NIE<br>NIE<br>NIE                                                                                                    |
| Inig" Nazvisko" Otyvazelstvo" Otyvazelstvo" Oteseleczágo/Pracode Numer vejsu doradoy:*  *- Pele oboviszkowe Verunki ① Przec Dodatkowe pakiety, Pakiet Ocz Tytub Pro CoEBURA 10 Skiadka opisana prze Ubezpieczoneg 0 Ekzet A4                                                                                                    | AAN<br>KOWALSIG<br>Polisia<br>III 1952-06-20<br>IIII 1952-06-20<br>IIIIIIIIIIIIIIIIIIIIIIIIIIIIIIIIIIII                                                                                                    | tobore i afresore skeplecar<br>Dane osobov<br>Dane osobov<br>D                                                                 | mee<br>we i adresowe ubezpieczonego<br>Adres e-mat*<br>Nuere telefonu konkrisowega?<br>Adres konegoodercyjny:<br>Ked socretory?<br>Meljicowotc*<br>Boczta*<br>UEca*<br>UEca*<br>Nuerer budynka:*<br>Nuerer budynka:*                               | 123456789                                                                                                    | Verendi                                                                                                    | varia. (<br><u>kincow</u><br><u>com</u><br><u>com</u><br><u>co</u> | DC - Ubezpieczer<br>Otriał wybół<br>Contractory<br>Ostracze<br>Ostracze<br>Sie Jostewy w deside o<br>postatowa i de j zasłegowie<br>statu desigieczeniow<br>oddziela ubezpieczeniow<br>datacie ubezpieczeniow<br>statu dany ostatu dany ostatu<br>statu dany ostatu dany ostatu<br>statu dany ostatu<br>statu dany ostatu<br>st                                                                                                    | Ie Doradcy Podatkowego<br>Dre: Oslodacnik i<br>Oslodacnik i<br>O                                                                                                    | Policemenels<br>anis Dorado / Polatiowege" w laki<br>ar praz polati dezglecanion /<br>prazotowege w laki<br>prazotowege w laki<br>star polati zatro / o dystrytucji d<br>at 5 polski zatro / o dystrytucji d<br>star w laki<br>star w laki<br>star w | dym z vo<br>DC –<br>DC –<br>Isla<br>Sa<br>Sezplecce<br>NIE<br>NIE<br>NIE                                                                                                    |
| Inig" Nazvisko" Odywatelistvo" Odywatelistvo" Odaturodzenia* Ubezpieczajecy/ Pracedae Numer vepisu doradoy*  *- Pele obounigatewe Warunki ① Prace Dodatkowe pakiety: Pakiet Ubezpieczenie f WARUNT Poccernie f WARUNT Poccernie f WARUNT Poccernie f Bacedatio opiscana prze Ubezpieczenie g Baceda g                                                                                                    | Warran OC  Kluczowaje  Z   Kluczowaje  Z   Kl                                                                                                    | - Ubezpieczenie Dow<br>- Ubezpieczenie Dow<br>- Ubezpie                                                                                                    | Mee i adresowe ubezpieczonego  Adres e mal*  Numer teichnu kondriowego*  Adres korespondercyjn: Kod socctow*  Nede socrespondercyjn: Kod socctow*  Neter teichnu kondriowego*  Conditionation  Poctar* Utica*  Nemer teichin:  Poctar* Utica*  Nemer teichin:  Poctar*  Nemer teichin:  Poctar*  Nemer teichin:  Poctar*  Nemer teichin:  Poctar*  Nemer teichin:  Poctar*  Nemer teichin:  Poctar*  Nemer teichin:  Poctar*  Nemer teichin:  Poctar*  Nemer teichin:  Poctar*  Nemer teichin:  Poctar*  Nemer teichin:  Poctar*  Nemer teichin:  Poctar*  Nemer teichin:  Poctar*  Poctar*  Nemer teichin:  Poctar*  Poctar* Poctar*  Poctar*  Poctar*  Poctar*  Poctar*  Poctar*  Poctar* Poctar*                                                                                                    | 123450709<br>□ 123450709<br>□ 12345070<br>□ 12345070<br>□ 12345070 | Verendi<br>3<br>                                                                                                    | Warta. (<br>Klaczowe<br>Informacie<br>Proze zapaci<br>Proze zapaci<br>produktowi in jakim wynago<br>zakiwanto in odwina ywang<br>zakiwanto in odwina ywang<br>zakiwanto in o                                                                                                    | DC - Ubezpieczer<br>oferta impór<br>of an impór<br>of an impór<br>OSVIACZE<br>OSVIACZE<br>mad dej zaskostor<br>podstow, tórego d<br>odukcie ubezpieczeńkow<br>datezpieczeńkow<br>tórego d<br>zaska od stały dokona<br>med stały dokona<br>teresmo ustały dokona<br>warzaniu danych nockow<br>warzaniu danych nockow                                                                                                    | tie Doradcy Podatkowego<br>Dee Osiodcaria I<br>Osiodcaria I<br>Osiodcaria I<br>Osiodcaria I<br>osiodcaria I zgody<br>ad ponlizae zgody i dokudcaraka<br>modat ubrahemioto Arbs Horytuć za<br>yroddatkowego zacho skorytuć za<br>yroddatkowego zacho skorytuć za<br>rezesticki havdiovych Towarzyteko<br>et zamaticki havdiovych Towarzyteko<br>ist ponacija I zakod w rezesticki zakod<br>wych przes Warg.                                                                                                    | Polanomenia<br>anika Coo ndo y Polatilionega <sup>n</sup> w kala<br>an para pundaki Ukarafacanilen y<br>tany o davatania polatilo sugat<br>tany o davatania polatilo sugat<br>ubarafacani Panashurangi wakat<br>ubarafacani Panashurangi Wakat<br>tatanyi<br>ubarafacani Panashurangi Wakat<br>tatanyi<br>tatanyi<br>tatanyi<br>tatany   | dym zw<br>DC -<br>Ia<br>Nie S lipy<br>Nie<br>Nie<br>Nie<br>Nie                                                                                                    |
| Inig" Nazvisko," Obywatelstvo" Data urodzenia* Ukczpieczający / Pracoda Namer wpisu doradzy,*  *- Pole obowiązkowe Warunki ① Przec Dodatkowe pakiety, Pakiet Ukczpieczenie 4 WARUNKI PODSTAW Pole RUPARA 10 Składko oplacna prze Składko oplacna prze Kluczowe informacja                                                                                                    | Varta. OC<br>Kloczne<br>d zatwierdzeniem wniosku zapozr<br>(2)<br>(2)<br>(5)<br>(5)<br>(5)<br>(5)<br>(6)<br>(6)                                                                                                    | - Ubezpieczenie Dze<br>reta iwybór<br>3 - Ubezpieczenie Dze<br>reta iwybór<br>Podsumowa<br>a) se zięso podsumowaniem<br>- dobu<br>- dobu | meso we i adresowe ubezpieczonego Adres e mal.* Numer telefonu konkrkowega* Adres is respondencyjny: Kod socitorw* Nede societorw* Vica* Vica* Vica* Vica* Vica* Vica* Vica* Vica* Vica* Vica* Vica* Numer istalu: Podumov Odsviadczenia i Podumov Odsviadczenia i Podumov Odsviadczenia i Podumov Odsviadczenia i Odsviadczenia i Podumov Odsviadczenia i Odsviadczenia i Podumov Odsviadczenia i Odsviadczenia i Podumov Odsviadczenia i Odsviadczenia i Odsviadczenia i Podumov Odsviadczenia i Odsviadczenia i Podumov Odsviadczenia i Odsviadczenia i Podumov Odsviadczenia i Odsviadczenia i Podumov Odsviadczenia i Odsviadczenia i Podumov Odsviadczenia i Odsviadczenia i Odsviadczenia i Podumov Odsviadczenia i Odsviadczenia i Odsviadczenia i Podumov Odsviadczenia i Odsviadczenia i Odsviadczeni I Odsviadczeni                                                                                                    | 123456789<br>□ □ □ □ □ □ □ □ □ □ □ □ □ □ □ □ □ □ □                                                                                                     | Vienniel Universitäinen autorisen autorisen au      | warts. (<br><u>Receive</u> .<br>2<br>Prese zape:<br>predictorill frijliks vyrogram<br>advarate do nokladzam, test vora<br>predictorill frijliks vyrogram<br>zakovare do nokladzam, test vora<br>zakovare do nokladzam, test vora<br>zakova                                                                                                    | DC - Ubezpieczer<br>Ortski wybółci<br>G                                                                                                    | ile Doradcy Podatkowego<br>Dec Oradov Podatkowego<br>1 2 2 2 2 2 2 2 2 2 2 2 2 2 2 2 2 2 2 2                                                                                                    | Petersmenis<br>=<br>(a)<br>anti-A Coustory Profetilismong of Vehicle<br>regress and addit characterisationary of<br>the second second second second second second<br>target of characteristic spectrationary of all<br>15 grandels 2007 K on dyntyleudji all<br>Udengeloczefi Researcie uzi Vehicle Jarcet<br>North Jarobie 2007 K on dyntyleudji<br>Udengeloczefi Researcie uzi Vehicle Jarcet<br>North Jarobie 2007 K on dyntyleudji<br>Udengeloczefi Researcie uzi Vehicle Jarcet<br>North Jarobie 2007 K on dyntyleudji<br>Udengeloczefi Researcie uzi Vehicle Jarcet<br>North Jarobie 2007 K on dyntyleudji<br>Additionary Second Second                                                                                                    | dym zw<br>DC -<br>la<br>is 5 Elgo<br>Nie<br>Nie<br>Nie<br>Nie                                                                                                    |
| Inig" Narvisko," Otywatelistvo". Data urodzenia* Ubezpieczący / Pacodas Namer wpisu doradzy:*  *- Pole obowiązkowe Warunki ① Przec Dodatkowe pakiety; Pakiet Ubezpieczenie f WARUNT POOTRUKA 10 Ekładka opisca prze Ubezpieczenie g Ekładka opisca prze Ubezpieczenie g Ekładka opisca prz |                                                                                                    | towel infection under the solution of the solution of the sol                                                                                                    | mee<br>we i adresowe ubezpieczonego<br>Adres e-mal.*<br>Numer teistlonu konkrikowega.*<br>Adres korespondencyjny:<br>Kod socstow,*<br>Meljacowst.*<br>Rocata.*<br>Uitea.*<br>Uitea.*<br>Uitea.*<br>Numer toialu:<br>Odowiadczenia i Podumow<br><u>annie</u><br>noras prawd poprawność wprowadzonych dany<br>moras prawd poprawność wprowadzonych dany<br>moras prawd poprawność wprowadzonych dany<br>moras prawd poprawność wprowadzonych dany<br>moras prawd poprawność wprowadzonych dany<br>moras prawd poprawność wprowadzonych dany<br>moras prawd poprawność wprowadzonych dany<br>moras prawd poprawność wprowadzonych dany<br>moras prawd poprawność wprowadzonych dany<br>moras prawd poprawność wprowadzonych dany<br>i potractow zakatowego<br>MKOWALSKI<br>i potractowa poprawność wprowadzonych dany<br>zakatowa prawd poprawność wprowadzonych dany<br>zakatowa prawd poprawność wprowadzonych dany<br>i potractowa poprawność wprowadzonych dany<br>i potractowa poprawność wprowadzonych poprawności poprawności popra                                                                                                    | 123456789<br>□ □ □ □ □ □ □ □ □ □ □ □ □ □ □ □ □ □ □                                                                                                     | Vernell                                                                                                    | Varta (<br>Records)<br>Process zapor<br>Process zapor<br>recordstanti in tajalis vyrungar<br>stariovak (stariova)<br>stariovak (stariova)<br>stariovak (stariova)<br>stariovak (stariova)<br>stariovak (stariova)<br>stariovak (stariova)<br>stariovak (stariova)<br>stariovak (stariova)<br>stariovak (stariova)<br>stariovak (stariovak)<br>stariovak (stariovak)<br>stariovak (stario                                                                                                    | DC - Ubezpieczer<br>Otrais indoken<br>S                                                                                                    | tie Doradcy Podatkowego<br>Dere Production of the second series of the second series of the second series of the second series of the second second series of the second second sec                                                                                                    | Polanomenia<br>ani-A Donado y Politikowagi * kali<br>ani-A Donado y Politikowagi * kali<br>ani-A Donado y Politikowagi * kali<br>ani ani ani ani ani ani ani ani ani ani<br>ani ani ani ani ani ani ani ani ani ani                                                                                                    | hina u<br>Carlos<br>Carlos<br>Nettonia Silas<br>Nettonia<br>Nettonia<br>Netonia<br>Nettonia<br>Nett    |

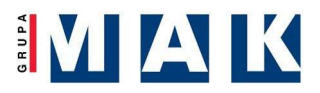

#### → Podsumowanie

- Po prawidłowym przystąpieniu do programu ochrony wniosek otrzymuje status Oczekuje na zatwierdzenie i wysyłany jest e-mail potwierdzający złożenie dyspozycji.
- Pamiętaj o opłaceniu należności która podzielona jest na dwie raty.
- Po zatwierdzeniu wniosku przez Administratora, aplikacja wysyła ponownie e-mail potwierdzający zakończenie procesu zgłoszenia.